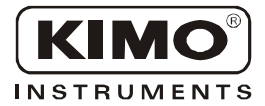

## **User Manual**

Presure • Temperature • Humidity • Air Velocity • Air Flow

# ATT 300 and ATE 300 displays configuration

-Remote control-

eW

CE

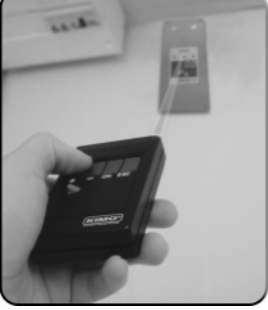

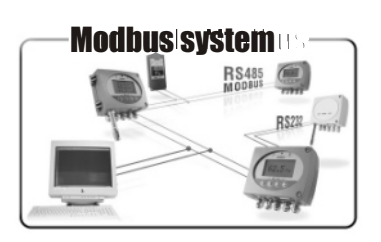

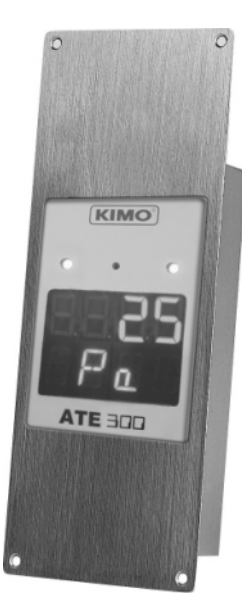

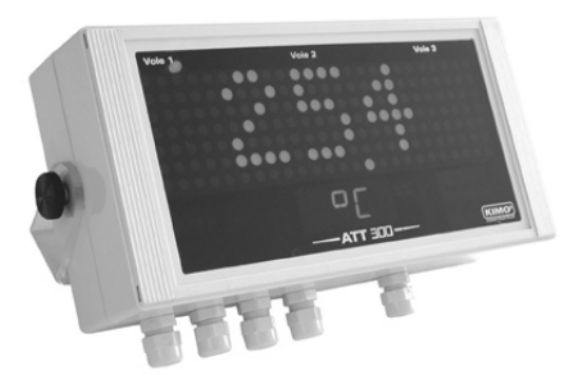

# Summary

| 1. Prerequesite                                              | P1   |
|--------------------------------------------------------------|------|
| 1.a - Working principle                                      | P1   |
| 1.b - Output signal selection                                | P 2  |
| 2. Modbus parameters                                         | P3   |
| 2.a - Configuration parameters                               | P3   |
| 2.b - Modbus functions                                       | P3   |
| 2.c - Register access security key                           | P 3  |
| 3. Activation code and access to functions                   | P 5  |
| 4. Display configuration • CF100                             | P6   |
| 4.a - Transmitter channel for infrared remote control        | P6   |
| 4.b - Serial number of the instrument                        | P7   |
| 4.c - Slave addressing (Modbus)                              | P 8  |
| 5. Unit of measurement selection • PF200                     | P8   |
| 5.a - Preprogrammed units of measurement                     | P 8  |
| 5.b - Creation of a new unit of measurement.                 | P 9  |
| 6. Channels and analogue input configuration • CF100 et F300 | P 10 |
| 6.a - Input type selection (analogue or digital)             | P 10 |
| 6.b - Activation / deactivation of a channel                 | P 12 |
| 6.c - Comma position                                         | P 12 |
| 6.d - Minimum and maximum settings of analogue input         | P 13 |
| 6.e - LED meaning                                            | P 14 |
| 7. Modbus communication speed • © F100                       | P 15 |
| 8. Error codes                                               | P 15 |

# 1.a - Working principle

Class 300 display configuration can be made with the remote control and the Modbus system and enables you to configure the analogue inputs, activate the channels....

**Principle:** the configuration options are accessed via **folders and sub-folders** (similar to Windows<sup>®</sup>). Access is made via a **numerical code** (full details in this manual).

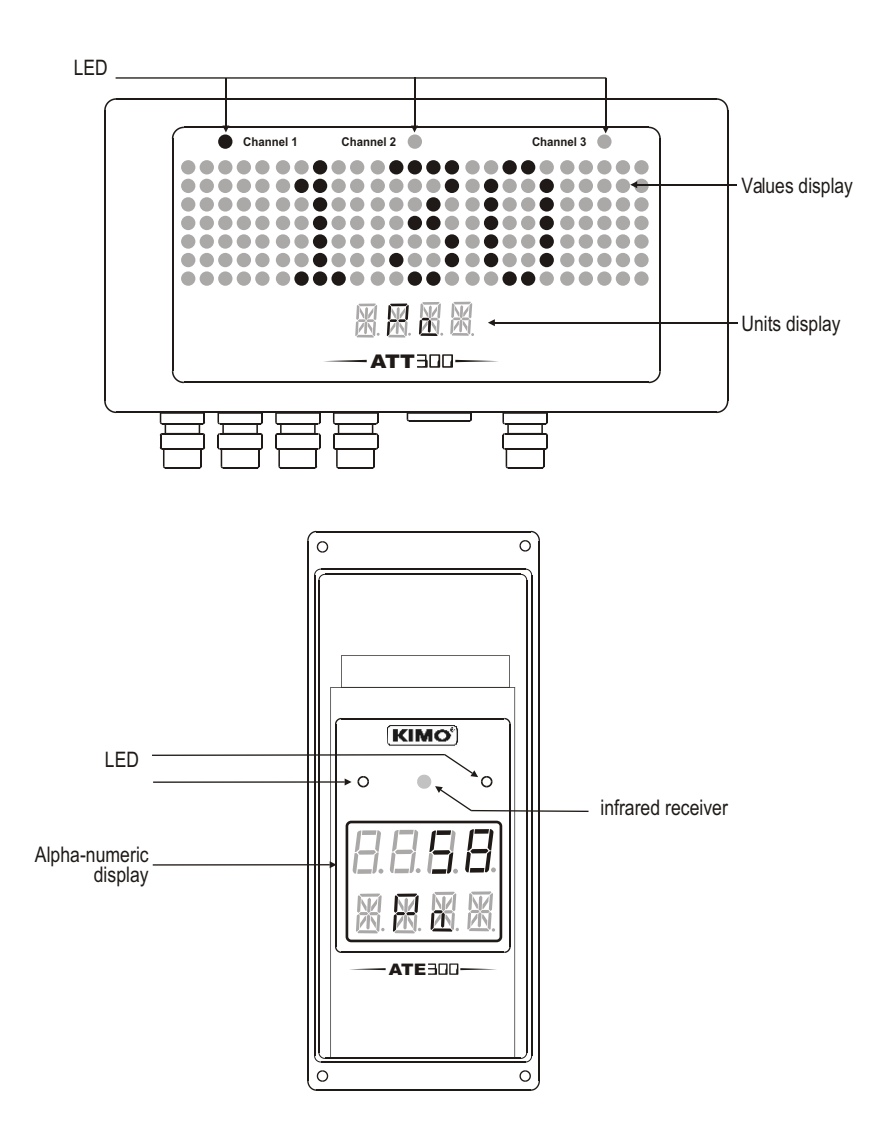

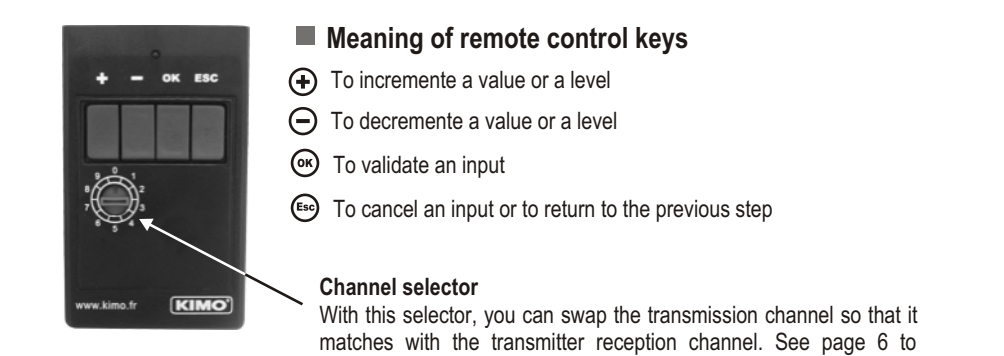

The preview screens were made from the ATE 300. But the principle remains the same for the ATT 300 configuration.

configure the transmitter reception channel.

# 1.b -Input signal selection

Class 300 displays can output either a voltage or a current signal (see page 10)

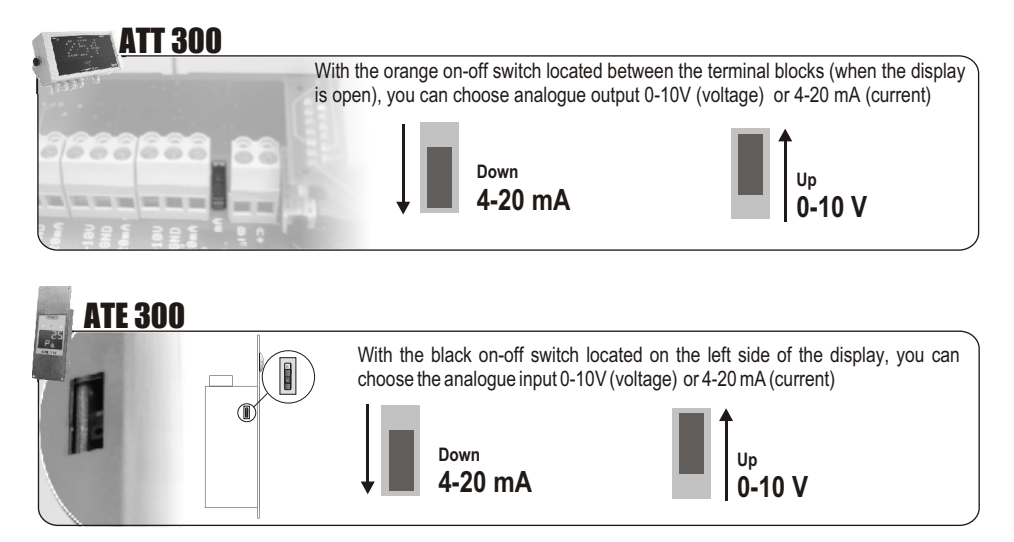

# 2.a - Configuration parameters

- Communication speed
   19200 Bauds

- Parity......None
- Flow control......None
- Transmitter addressing.....between 1 and 255

(default address "0" for single ended bus configuration) To change the transmitter addressing, see page 7.

# 2.b - Functions

| Register reading        | Function 03 |
|-------------------------|-------------|
| Register writing        | Function 16 |
| Communication loop test | Function 08 |

# 2.c - Access codes to Registers

• Values - Modbus code:

1438 (channel 1) 1442 (channel 2) 1446 (channel 3) Ex. The value sent by the transmitter is 623

#### · Values formatting

Modbus code: 1440 (channel 1) 1444 (channel 2)

1448 (channel 3)

|    | Units ( | of n | neasurement              |  |  |  |
|----|---------|------|--------------------------|--|--|--|
| 1  | m/s     | 12   | mmH₂O                    |  |  |  |
| 2  | fpm     | 13   | inWg                     |  |  |  |
| 3  | m3/h    | 14   | Кра                      |  |  |  |
| 4  | L/s     | 15   | mmHg                     |  |  |  |
| 5  | cfm     | 16   | mbar                     |  |  |  |
| 6  | m3/s    | 17   | g/kg (absolute humid. p) |  |  |  |
| 7  | °C      | 18   | °C (dew temperature Td)  |  |  |  |
| 8  | °F      | 19   | °F (dew temperature Td)  |  |  |  |
| 9  | %RH     | 20   | °C (humid temp. Tw)      |  |  |  |
| 10 | PSI     | 21   | °F (humid temp. Tw)      |  |  |  |
| 11 | Pa      | 22   | KJ/Kg (Enthalpy i)       |  |  |  |

| b31                                      | •••• | b12 | b11 | b10 | b9 | b8 | b7 | b6 | b5 | b4 | b3 | b2 | b1 | b0 |
|------------------------------------------|------|-----|-----|-----|----|----|----|----|----|----|----|----|----|----|
|                                          |      |     | 0   | 0   | 0  | 1  | 0  | 0  | 0  | 0  | 1  | 1  | 0  | 0  |
| Unit of measurement (see chart)          |      |     |     |     |    |    |    |    |    |    |    |    |    |    |
| Nr of digits after the comma             |      |     |     |     |    |    |    |    |    |    |    |    |    |    |
| Value sign (0=>+, 1=> -)                 |      |     |     |     |    |    |    |    |    |    |    |    |    |    |
| The formatting displayed is <b>268</b> . |      |     |     |     |    |    |    |    |    |    |    |    |    |    |

Unit of measurement => 12 (see chart) Figure(s) after the comma => 1 Sign => positive

If the value measured is equal to 623 : **Result => 62,3 mmH₂O** 

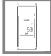

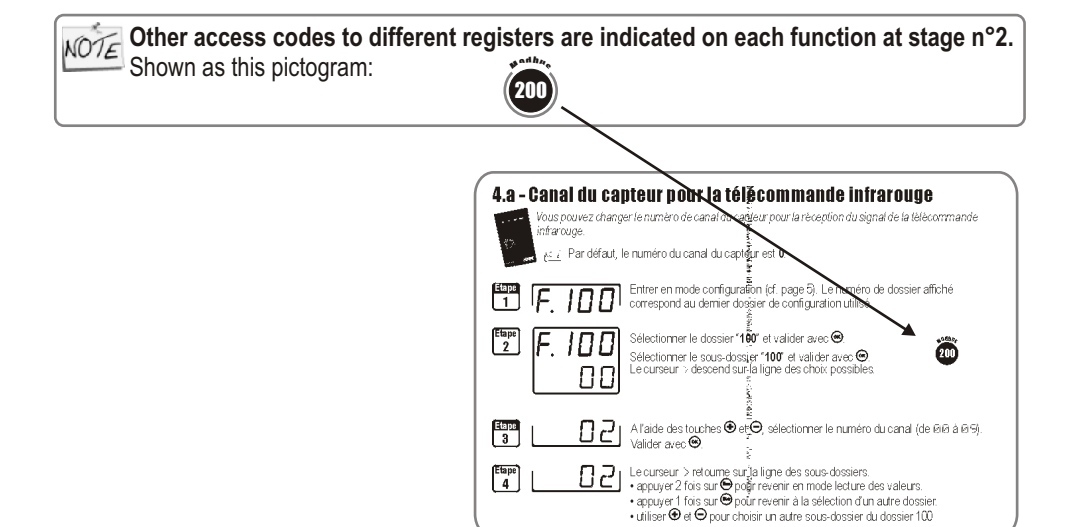

### This step is COMPULSORY for each configuration.

To access the transmitter functions, and for safety, you have to first enter a safety code.

· Please check that the transmitter is powered on.

• If the transmitter displays an error code, please see "Errors Code" section on page 13.

Step 1 Press @ to get this screen

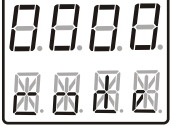

Step 2 Enter CODE "0101" with keypad and validate with @

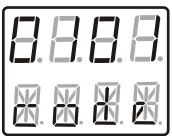

# Step 3

This screen appears:

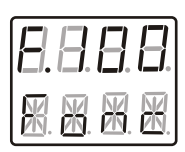

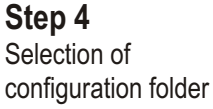

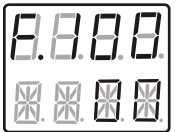

The first "0" blinks, which means that this column is activated and you can enter data from the keypad.

The code must be entered from left to right. To increment a value or a level, press • To **decrement** a value or a level, press  $\Theta$ To validate a value (level) or to validate the code, press To return to the **previous status or to cancel**, press (50)

This screen confirms that the code was correctly entered, and that you can configure the transmitter.

If the code was wrongly entered, the transmitter initializes and returns to the starting display.

• 100

200

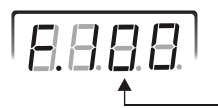

Configuration folder number

The transmitter includes 3 folders maximum::

> • 300 Ex. folder "200" corresponds to configuration of units of measurement. See page 12.

To select your configuration folder, press D to increment 100 or press  $\boxdot$  to decrement 100.

Once the folder is selected, press () to validate.

On the top left of each page of this manual, you can find a reminder of the configuration folder where the function is available.

🗀 ЕЧОО

08.8.8.8

# 4.a - Transmitter channel for infrared remote control

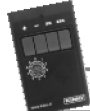

You can change the channel number for receiving the signal from the infrared remote control.

NOTE By default, the channel number is **0**.

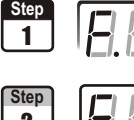

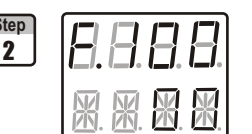

Go into the configuration mode (see page 5). The folder number displayed corresponds to the last configuration folder used.

Select the folder "100" and validate with .

Select the sub-folder "100" and validate with  $\textcircled{\text{ ss}}.$  The cursor > goes to the line of available choices.

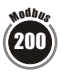

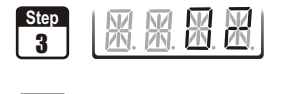

With  $\oplus$  and  $\Theta$  keys, select the channel number (from DD to DS). Validate with B.

- The cursor > returns to sub-folders line.
- press twice 🗐 to return to reading mode
- press once 🗐 to select another folder.
- with  $\oplus$  and  $\Theta$  keys, you can choose another sub-folder from the folder 100.

# 4.b- Serial number of the transmitter

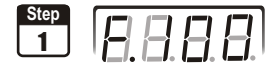

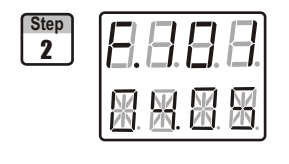

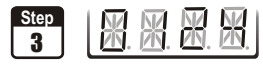

Go into configuration mode (see page 5). The folder number displayed corresponds to the last configuration folder used.

| Select the folder "100" and validate with | 9. |
|-------------------------------------------|----|
| Select the sub-folder "101"               |    |

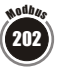

The serial number of the transmitter is displayed (on 2 lines on ATE300 and in horizontal scrolling on ATT300).

The cursor > goes to sub-folders line.

- press twice ⊕ to return to reading mode.
- press once 🔤 to return to another folder selection.
- with and  $\boxdot$  keys to choose another sub-folder from the folder 100.

# 4.c - Slave addressing (Modbus)

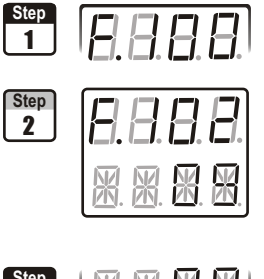

Go into configuration mode (see page 5). The folder number displayed corresponds to the last configuration folder used.

Select the folder "100" and validate with .

Select the sub-folder "**106**" and validate with O. The cursor > goes to available choices.

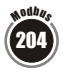

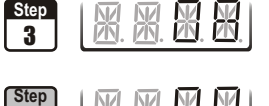

4

With  $\oplus$  and  $\bigcirc$  keys, set the slave addressing number (from 1 to 255). Validate with B.

The cursor > goes to sub-folders line.

- press twice 👜 to return to reading mode.
- press once 🗐 to return to another folder selection.
- with  $\oplus$  and  $\Theta$  keys to choose another sub-folder from the folder 100.

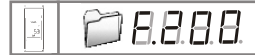

#### 5. Selection of unit of measurement

## 5.a - Pre-programmed units of measurement

21 units are preprogrammed in the display, according to several parameters: pressure, temperature, humidity, air velocity and airflow...

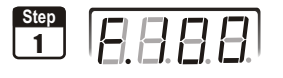

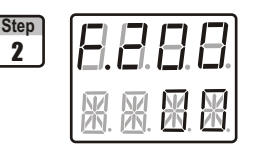

Go into configuration mode (see page 5). The folder number displayed corresponds to the last configuration folder used.

Select the folder "200" and validate with .

Select sub-folder

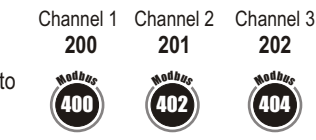

and validate with (\*). The cursor > goes to choices line.

| Step |    | M  | M           | M           |  |
|------|----|----|-------------|-------------|--|
| 3    | 四. | 四. | <u>ZN</u> . | <u>ZN</u> . |  |

With  $\oplus$  and  $\Theta$  keys, select the unit of measurement (see chart below). Validate with  $\circledast$ .

|   | Units of measurement |       |                          |  |  |  |
|---|----------------------|-------|--------------------------|--|--|--|
| 0 | m/s                  | 11    | mmH₂O                    |  |  |  |
| 1 | fpm                  | 12    | inWg                     |  |  |  |
| 2 | m3/h                 | В     | Кра                      |  |  |  |
| 3 | L/s                  | 14    | mmHg                     |  |  |  |
| Ч | cfm                  | 15    | mbar                     |  |  |  |
| 5 | m3/s                 | 16    | g/kg (absolute humid. p) |  |  |  |
| Б | °C                   | 17    | °C (dew temperature Td)  |  |  |  |
| 7 | °F                   | 18    | °F (dew temperature Td)  |  |  |  |
| 8 | %HR                  | 19    | °C (humid temp. Tw)      |  |  |  |
| 9 | PSI                  | 20    | °F (humid temp. Tw)      |  |  |  |
| D | Pa                   | 21    | KJ/Kg (Enthalpy i)       |  |  |  |
| 2 | /2 => fre            | e uni | t - see Page xxx         |  |  |  |

a N N

The cursor > returns to sub-folders line.

- press twice 🔤 to return to reading mode.
- press once ( to return to another folder selection.
- with and  $\boxdot$  keys to choose another sub-folder from the folder 200.

08.8.8.8

#### 5. Selection of unit of measurement

## 5.b - Creation of a new unit of measurement

If the unit of measurement of the analogue input is not indicated in the preprogrammed units, this function enables you to create a new unit for each channel.

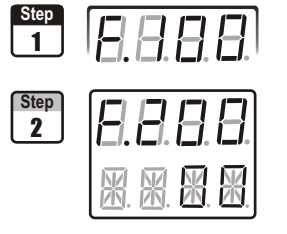

Go into configuration mode (see page 5). The folder number displayed corresponds to the last configuration folder used.

Select the folder "200" and validate with .

Selectionner sub-folder and validate with . The cursor > goes to choices line.

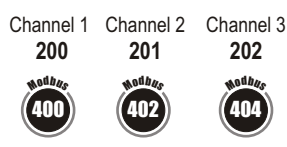

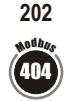

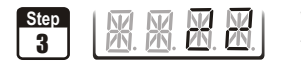

With ( and keys, select 22. Validate with . You enter in "Issue a new unit of measurement" mode.

Segment

NOTE the new unit of measurement has maximum 4 digits.

- 1 By default, no digit segment will be activated. The first segment (on the first digit top) blinks.
- 2 Meaning of the remote control keys
- Goes to the next segment
- Returns to the previous segment

Mactivates the segment chosen (if it was not activated) or deactivates it (if it was activated). Then goes to next segment.

Goes to next digit or validate a new unit if the fourth digit is selected.

3 • Segments sequence

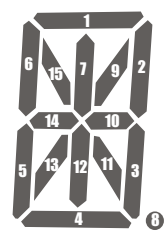

Once the new unit is created, select the fourth digit and validate with 😁 The cursor > goes to sub-folders line.

- press twice 🖾 to return to reading mode.
- press once 🖾 to return to another folder selection.
- with  $\oplus$  and  $\bigcirc$  keys to choose another sub-folder from the folder 200.

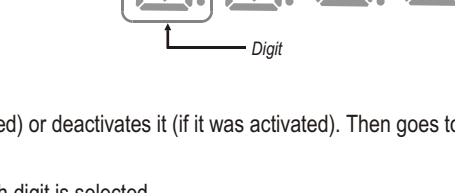

008.8.8.8

# 6.a - Selection of input type

ATT 300 and ATE 300 have 3 analogue inputs (0-10V or 4-20mA), 1 digital input Rs232 type and one digital input RS485 type (Modbus system). Therefore, 2 different inputs are available: **analogue input or digital input**.

#### 2 configuration types::

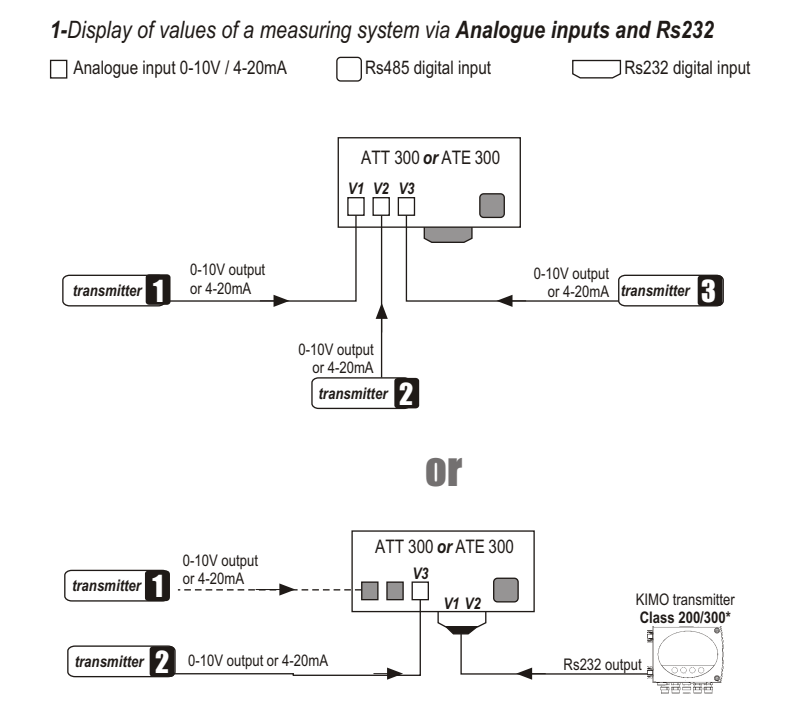

When you connect a Class 200/300 transmitter via Rs232, you can choose between **2** solutions of connection, via the analogue inputs:

1> class 200/300 transmitter sends 2 values = 1 analogue input 0-10V / 4-20mA available (Channel 3)
 2> class 200/300 sends 1 value = 2 analogue inputs 0-10 / 4-20mA available (Channel 3 + Channel 1 or Channel 2, according to the Class 200/300 transmitter configuration. See user manual of Class 200).

If you want to use the analogue inputs, you have to first **put the DIP switch** so that it matches with the input signal required (see page 2)

08.888

# 6.a - Selection of input type

2- Display of values of a measuring system via Digital input

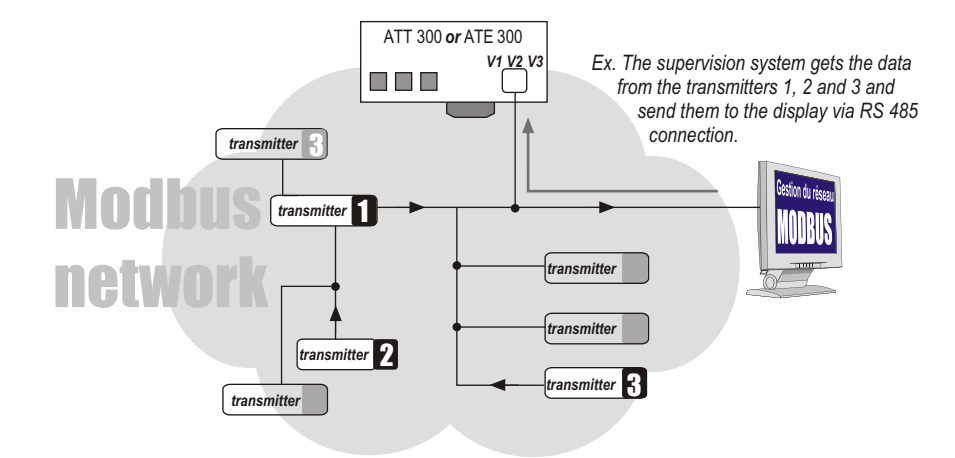

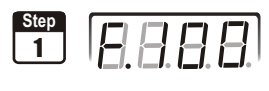

Go into configuration mode (see page 5). The folder number displayed corresponds to the last configuration folder used.

| Step<br>2 | E. | 8  | 8          | 8 |
|-----------|----|----|------------|---|
|           | 贸. | 照. | <b>X</b> . | 8 |

Select folder "104" and validate with .

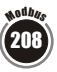

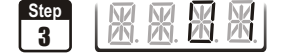

With keys O and  $\bigcirc$ , select U to activate the analogue inputs and the RS 232 or U to activate the RS485 digital input (then, the analogue inputs and RS 232 are automatically deactived). Validate with O.

| Step |    | M   | M           | NZ L |
|------|----|-----|-------------|------|
| 4    | 团. | ØŊ. | <u>ZN</u> . | ØŊ.  |
|      |    |     |             |      |

- The cursor > returns to sub-folders line.
- press twice 🐵 to return to reading mode.
- $\bullet$  press once  $\textcircled{\mbox{\tiny ED}}$  to return to another folder selection.
- with  $\oplus$  and  $\odot$  keys to choose another sub-folder from the folder 400.

08.8.8.8

# 6.b - Activation / Deactivation of a channel

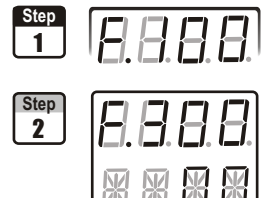

Go into configuration mode (see page 5). The folder number displayed corresponds to the last configuration folder used.

Select folder "300" and validate with .

Select sub-folder and validate with (...). The cursor goes to the line of choices.

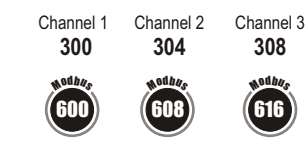

With keys  $\oplus$  and  $\Theta$ , select D to activate the channel or DD to deactivate it. Validate with  $\circledast$ .

Step 3

The cursor > returns to sub-folders line.

- press twice  $\stackrel{\text{\tiny{(III)}}}{\longrightarrow}$  to return to reading mode.
- press once 😁 to return to another folder selection.
- with  $\oplus$  and  $\odot$  keys to choose another sub-folder from the folder 400.

# 6.c - Comma position

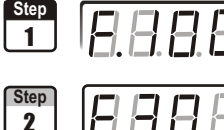

Go into configuration mode (see page 5). The folder number displayed corresponds to the last configuration folder used.

Select subfolder "300" and validate with .

and validate with . The cursor goes to

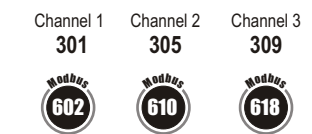

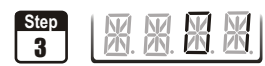

| With kevs 🕀 and | <ul> <li>⊙. select</li> </ul> |
|-----------------|-------------------------------|
|-----------------|-------------------------------|

the line of choices available.

Select sub-folder

| $\square$ |                           | ATT 300 | ATE 300 |
|-----------|---------------------------|---------|---------|
| 00        | No comma                  | 1       | 1       |
| 01        | 1 figure after the comma  | 1       | 1       |
| 02        | 2 figures after the comma | 1       | 1       |
| 03        | 3 figures after the comma | ſ       | X       |

Ex. : Value of the channel : **745** DD => 745 D1 => 74,5 D2 => 7,45 D2 => 7,45 D3 => 0,745 (ATT300)

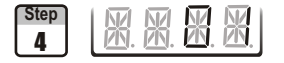

The cursor > returns to sub-folders line.

• press twice 🔄 to return to reading mode.

- press once (E) to return to another folder selection.
- with  $\oplus$  and  $\odot$  keys to choose another sub-folder from the folder 400.

08.888

# 6.d - Minimum and maximum settings of analogue input

With this function, you can enter mini and maxi values of analogue input, so that they correspond to the limits of analogue signal (0-10V or 4-20mA).

#### 1> Output minimum

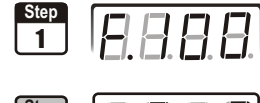

2

Go into configuration mode (see page 5). The folder number displayed corresponds to the last configuration folder used.

Select folder "300" and validate with .

Select sub-folder

and validate with . The cursor goes to the line of choices.

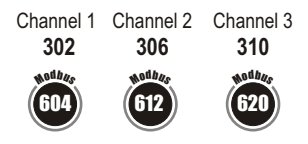

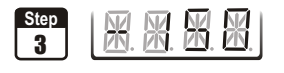

With keys  $\oplus$  and  $\Theta$ , enter the value of the minimum limit. Validate with  $\circledast$ . Nota : the left column can be either an integer (from D to S) or the negative sign for a negative minimum limit.

| Step |                                       | M   | <u>N</u> /  | NZ 1  |
|------|---------------------------------------|-----|-------------|-------|
| 4    | 团.                                    | 25. | <u>ØŊ</u> . | ØŊ. ] |
|      | · · · · · · · · · · · · · · · · · · · |     |             |       |

- The cursor > returns to sub-folders line.
- press twice 🐵 to return to reading mode.
- press once (ESC) to return to another folder selection.
- with  $\oplus$  and  $\bigcirc$  keys to choose another sub-folder from the folder 400.

## 2> Output maximum

| Step<br>1 | E. | 8 | 8 | 8 |
|-----------|----|---|---|---|
|-----------|----|---|---|---|

Step 2

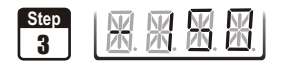

Go into configuration mode (see page 5). The folder number displayed corresponds to the last configuration folder used.

Select folder "300" and validate with .

Select sub-folder

the line of choices.

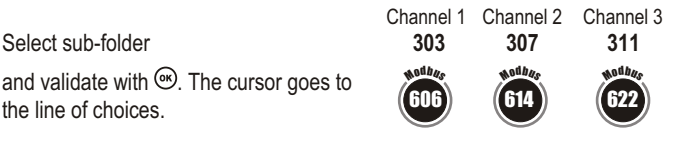

With keys  $\oplus$  and  $\Theta$ , enter the value of the minimum limit. Validate with B. Nota : the left column can be either an integer (from  $\mathcal{Q}$  to  $\mathcal{D}$ ) or the negative sign for a negative minimum limit.

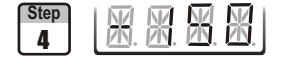

The cursor > returns to sub-folders line.

- press twice is to return to reading mode.
- press once <sup>™</sup> to return to another folder selection.
- with  $\oplus$  and  $\bigcirc$  keys to choose another sub-folder from the folder 400.

# 6.e - Meaning of alarms and color LED 6.e.1 - ATT 300

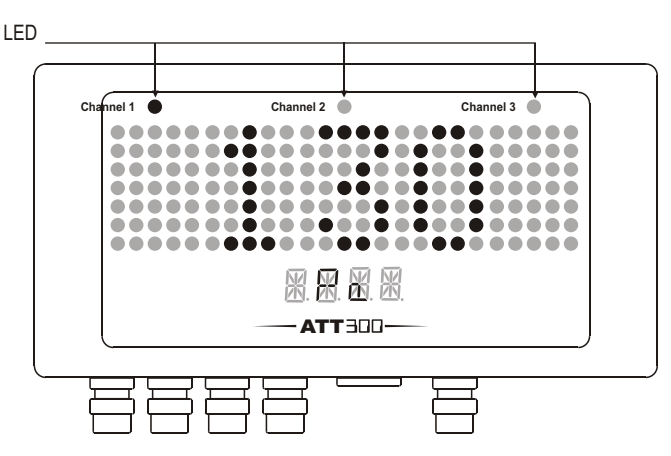

The **3 LED** correspond to the channels.

The channel value (displayed by ATT 300) is automatically linked to a LED.

Ex. LED of channel 1 is activated and its value is 130 Pa.

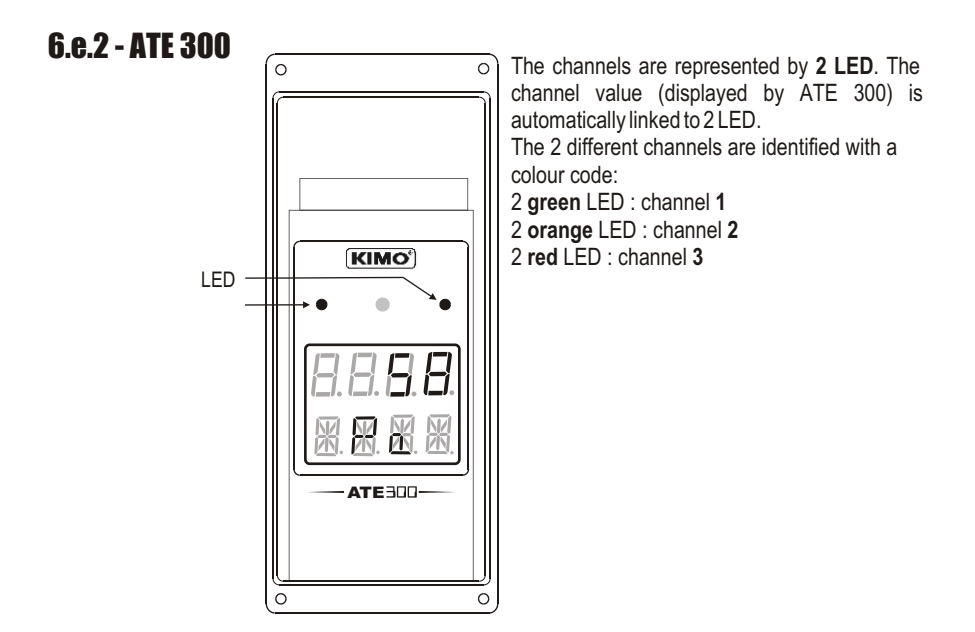

## Image: Second system Image: Second system Image: Second

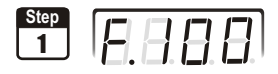

Go into configuration mode (see page 5). The folder number displayed corresponds to the last configuration folder used.

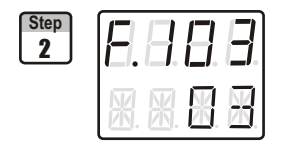

Select folder "**100**" and validate with <sup>(a)</sup>. Select sub-folder "**103**" and validate with <sup>(a)</sup>.

With keys  $\textcircled{\bullet}$  and o, select a communication speed (see chart below). Validate with o.

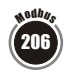

| 00 | 2400 bauds | 03 | 19200 bauds (speed by default) |
|----|------------|----|--------------------------------|
| 01 | 4800 bauds | 04 | 38400 bauds                    |
| 02 | 9600 bauds | 05 | 115200 bauds                   |

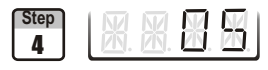

- The cursor > returns to sub-folders line.
- press twice 🗐 to return to reading mode.
- press once  $\stackrel{\text{\tiny ESD}}{=}$  to return to another folder selection.
- $\cdot$  with  $\oplus$  and  $\Theta$  keys to choose another sub-folder from the folder 100

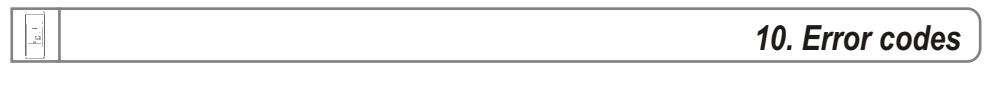

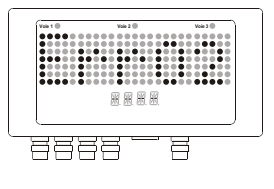

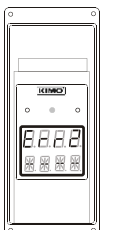

#### Error code 2

#### Problem :

No channel activated

#### Solution :

Activate at least one channel

| Code       | NUX NUX    | Description                                                | Available settings                                                                                                    |  |  |  |
|------------|------------|------------------------------------------------------------|----------------------------------------------------------------------------------------------------|--|--|--|
| 100<br>101 | 200<br>202 | Channel number of the remote control Serial number reading | 0 to 9                                                                                                    |  |  |  |
| 102<br>103 | 204<br>206 | Modbus slave number<br>Modbus communication speed          | 1 to 255                                                                                                    |  |  |  |
|            |            | ······································                     | DD         2400 bds         D2         9600 bds         D4         38400 bds           D1         4800 bds         D3         19200 bds         D5         115200 bds |  |  |  |
| וסץ        | 208        | Input type selection                                       |                                                                                                    |  |  |  |

| Code | NXX NXX | Description       | Av        | ailab   | le s   | ettings                 |  |
|------|---------|-------------------|-----------|---------|--------|-------------------------|--|
| 200  | 400     | Unit of channel 1 | $\square$ | Units   | of n   | neasurement             |  |
| 201  | 402     | Unit of channel 2 | 0         | m/s     | 11     | mmH₂O                   |  |
| 202  | 404     | Unit of channel 3 | 1         | fpm     | 12     | inWg                    |  |
|      |         |                   | 2         | m3/h    | 13     | Кра                     |  |
|      |         |                   | 3         | L/s     | 14     | mmHg                    |  |
|      |         |                   | Ч         | cfm     | 15     | mbar                    |  |
|      |         |                   | 5         | m3/s    | 16     | g/kg (absolute humid.p) |  |
|      |         |                   | 6         | °C      | 17     | °C (dew temp. Td)       |  |
|      |         |                   | 7         | °F      | 18     | °F (dew temp. Td)       |  |
|      |         |                   | 8         | %HR     | 19     | °C (humid temp. Tw)     |  |
|      |         |                   | 9         | PSI     | 20     | °F (humid temp. Tw)     |  |
|      |         |                   | 0         | Ра      | 21     | KJ/Kg (Enthalpy i)      |  |
|      |         |                   |           | 22 => F | Free ( | unit - see Page 9       |  |

| Code | No d bas | Description                            | Available settings |  |  |
|------|----------|----------------------------------------|--------------------|--|--|
| 300  | 600      | Activation / Deactivation of channel 1 | 0 or 1             |  |  |
| 301  | 602      | Position of the comma of channel 1     |                    |  |  |
| 302  | 604      | Minimum of analogue input of channel 1 |                    |  |  |
| 303  | 606      | Maximum of analogue input of channel 1 |                    |  |  |
| 304  | 608      | Activation / Deactivation of channel 2 | 0 or 1             |  |  |
| 305  | 610      | Position of the comma of channel 2     |                    |  |  |
| 306  | 612      | Minimum of analogue input of channel 2 |                    |  |  |
| 307  | 614      | Maximum of analogue input of channel 2 |                    |  |  |
| 308  | 616      | Activation / Deactivation of channel 3 | 0 or 1             |  |  |
| 309  | 618      | Position of the comma of channel 3     |                    |  |  |
| 310  | 620      | Minimum of analogue input of channel 3 |                    |  |  |
| 311  | 622      | Maximum of analogue input of channel 3 |                    |  |  |

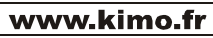

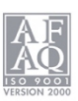